## CONTRA COSTA COLLEGE

## HOW DO I VIEW/PRINT MY CLASS SCHEDULE?

- 1. Go to https://m.4cd.edu/
- 2. Log into your InSite Portal.

| . Vente                    |                 |
|----------------------------|-----------------|
| CONTRA<br>COSTA<br>COLLEGE | COLLEGE         |
| Username                   | a be            |
|                            |                 |
| Password                   |                 |
|                            |                 |
| ■ Show password            | See State and   |
| State Children and the     |                 |
| Forgot Password?           | Login           |
| Lookup Username            | Change Password |
|                            | Miller - comer  |

3. Select My Schedule.

|             | My Schedule              |   |  |
|-------------|--------------------------|---|--|
| <b>4.</b> 9 | Select the <b>Term</b> . |   |  |
|             |                          |   |  |
|             | Select Term              | • |  |
|             | John Doe                 |   |  |
|             | Student ID: 1234567      |   |  |

**5.** To **print**, right click and select the option to print.